◆始めの 30 分間、こむ・コム塾購入の新しいパソコンのセットアップ(実践A聴講可)実習。

◆Word でオリジナル便箋作り

本日は、A5サイズで1枚作成して、A4で2枚並べて印刷をする方法を習得しました。

| 【作成方法】<br>Wordを起動 A5用紙設定にする ───→                                 | ファイル     タッチ     ホーム     挿入     描画     デザイン     レイアウト       ↓↓↓     ↓↓↓     ↓↓↓     ↓↓↓     ↓↓↓     ↓↓↓     ↓↓↓     ↓↓↓     ↓↓↓     ↓↓↓     ↓↓↓     ↓↓↓     ↓↓↓     ↓↓↓     ↓↓↓     ↓↓↓     ↓↓↓     ↓↓↓     ↓↓↓     ↓↓↓     ↓↓↓     ↓↓↓     ↓↓↓     ↓↓↓     ↓↓↓     ↓↓↓     ↓↓↓     ↓↓↓     ↓↓↓     ↓↓↓     ↓↓↓     ↓↓↓     ↓↓↓     ↓↓↓     ↓↓↓     ↓↓↓     ↓↓↓     ↓↓↓↓     ↓↓↓↓     ↓↓↓↓     ↓↓↓↓     ↓↓↓↓     ↓↓↓↓     ↓↓↓↓     ↓↓↓↓     ↓↓↓↓     ↓↓↓↓     ↓↓↓↓     ↓↓↓↓     ↓↓↓↓↓     ↓↓↓↓↓     ↓↓↓↓↓↓     ↓↓↓↓↓↓     ↓↓↓↓↓↓↓↓     ↓↓↓↓↓↓↓↓↓↓↓↓↓     ↓↓↓↓↓↓↓↓↓↓↓↓↓↓↓↓↓↓↓↓↓↓↓↓↓↓↓↓↓↓↓↓↓↓↓↓ |
|------------------------------------------------------------------|----------------------------------------------------------------------------------------------------|
| 文字数と行数タブで「標準の文字数を使う」                                             | ページ設定     ? ×       文字数と行数     余白       用紙     その他                                                                                                    |
| 余白でA5縦書きとして上50mm・下40mm<br>左右25mmとする −−−−→<br>インデントと行間隔タブで行間を固定値で | 上(T):<br>上(T):<br>左(L):<br>25 mm ÷ 石(B):<br>25 mm ÷<br>たじしろ(G):<br>0 mm ÷ とじしろの位置(U):<br>左 ∨<br>印刷の向き<br>縦(P) 横(S)                                                                                                    |
| 25point にし、「1ページの行数を・・・・」 に<br>✓ を入れる<br>Enter キーでページ下部までクリック    | インデントと行間隔     改ページと改行     体裁       全般         配置(G):     両端揃え        アウトライン レベル(Q):     本文                                                                                                    |
| 新線ダブから 点線(横郵)を引く   「編集記号の表示/非表示」クリック                             | インデント                                                                                                    |

以上 ①~⑤ までの記録

⑥から後は当日配布資料に、図入りのより詳しい解説があります。

1枚だけ作成しておけば、印刷設定から A4用紙片面に一つの柄を並べて印刷できる

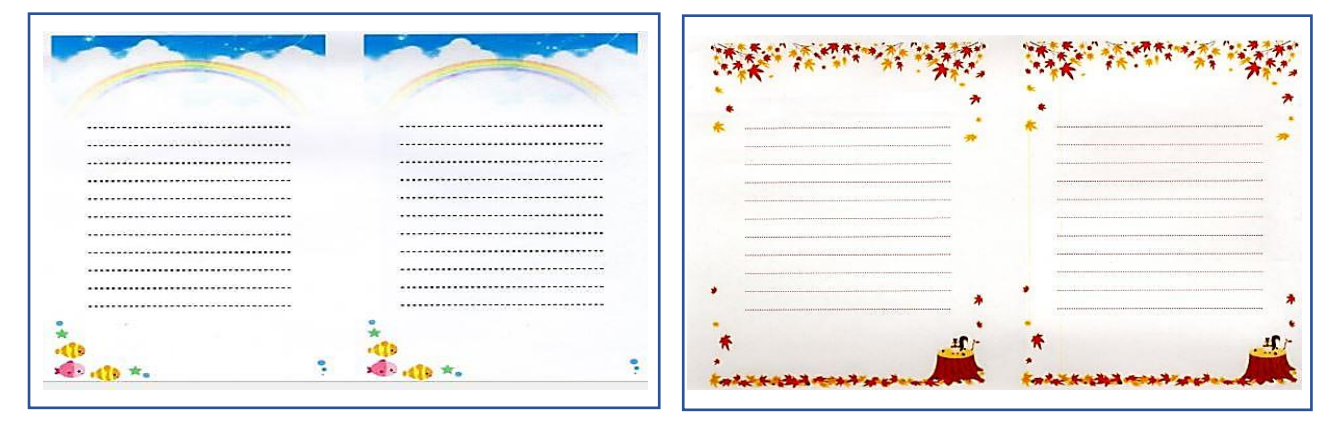